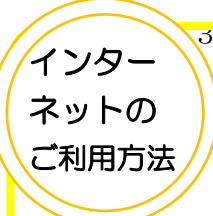

下記のアドレスにアクセス!

診察券番号と生年月日で、ログインしてください。

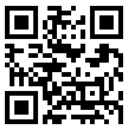

## http://d.inet489.jp/bayside/

●「呼出メール」などのメールサービスをご希望の方は「各種メールの設定」 からアドレスを登録してください。 「bayside@d.inet489.jp」からメールが送信されますのでお使いのメール 指定受信・拒否設定にご注意ください。

●詳細についてはトップページの「使い方ガイド」をご覧ください。

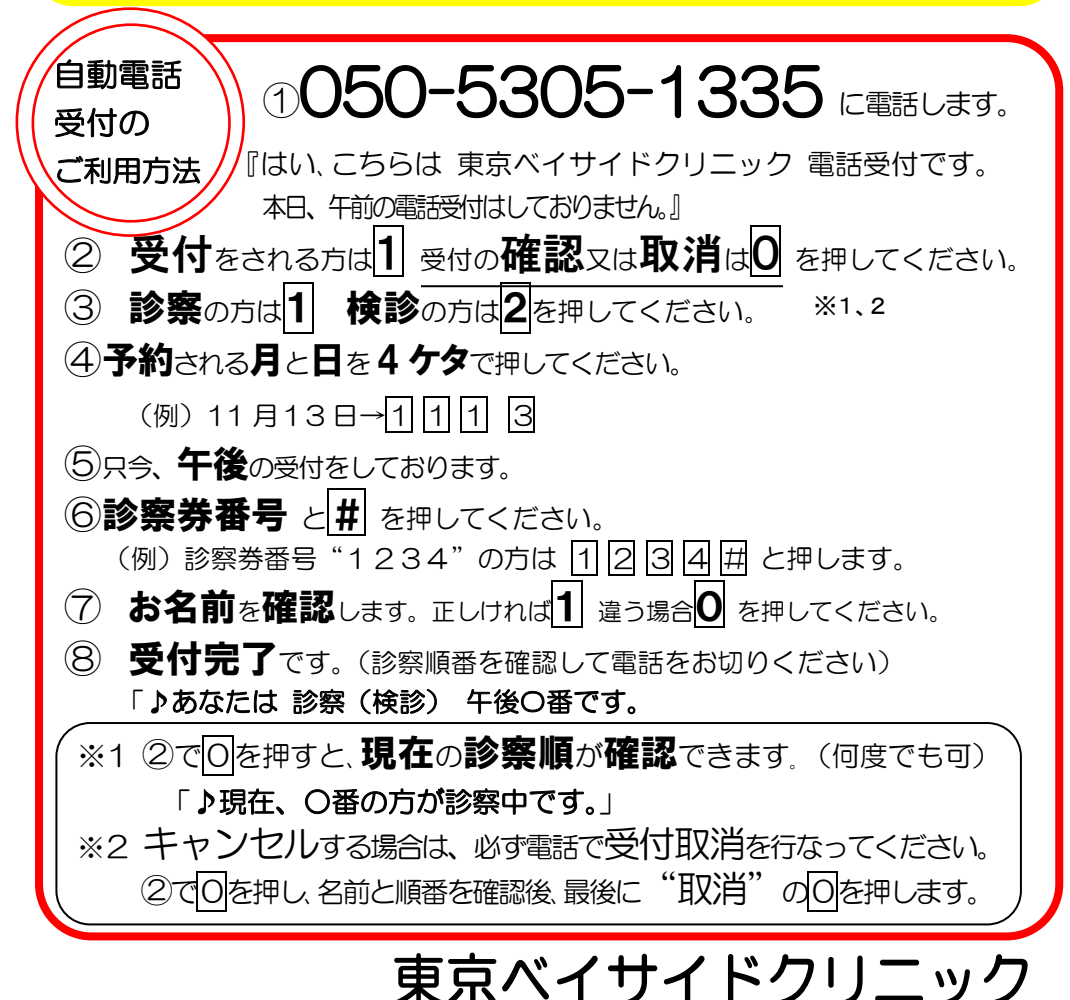

## 電話 (1)ターネット による自動受付・順番確認のご案内 2018年3月1日(木)より事前予約が可能となります。 ① 自動電話やインターネットにつながる携帯電話やパソコン 、順番受付・診察状況の確認ができます。 (時間や順番の指定はできません。) 操作はとても簡単です。ぜひ、ご利用ください。 ② 診察開始後は今何番の方が診察中か自動電話やインターネッ ト上で確認できます。ご確認の上、順番に遅れないようにご来 院ください。 ③ 薬処方のみ、注射のみ、ピル、インフルエンザワクチンの方は、 直接ご来院ください。 ④ 順番に遅れた方はしばらくお待ち頂く事になりますのでご注 意ください。 ⑤ ご都合が悪くなった場合は、必ずキャンセルしてください。 ⑥ 自動電話受付をご利用の際は、電話番号をよくお確かめの上、 くれぐれもお掛け間違いのないようお願いいたします。 皆様の待ち時間短縮の為に、 ご理解とご協力をお願い申し上げます。 電話、インターネット受付時間(30日間) 24 時間 当日は夕診午後18時までです。 (受付された方は遅くとも<mark>閉院時間 18 時半</mark>までにご来院ください。) ※午前中の外来の診察はありません ご注意 )電話、インターネット受付された方は来院時に窓口にお申し出ください。 ●お問い合わせは診察時間内に047-495-0013へお電話ください。